# **Unpacking Emotet malware part 02**

muha2xmad.github.io/unpacking/emotet-part-2/

January 7, 2022

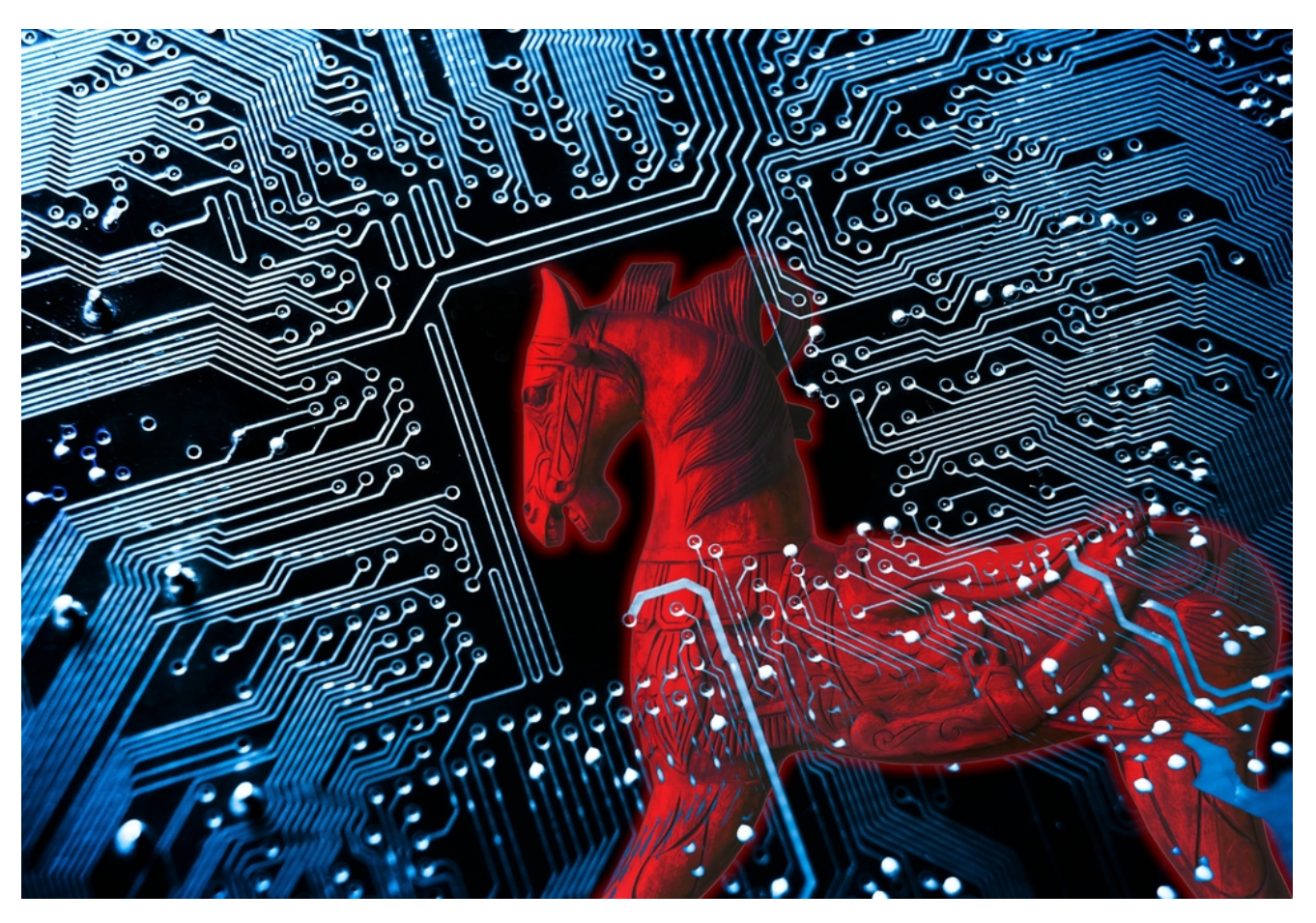

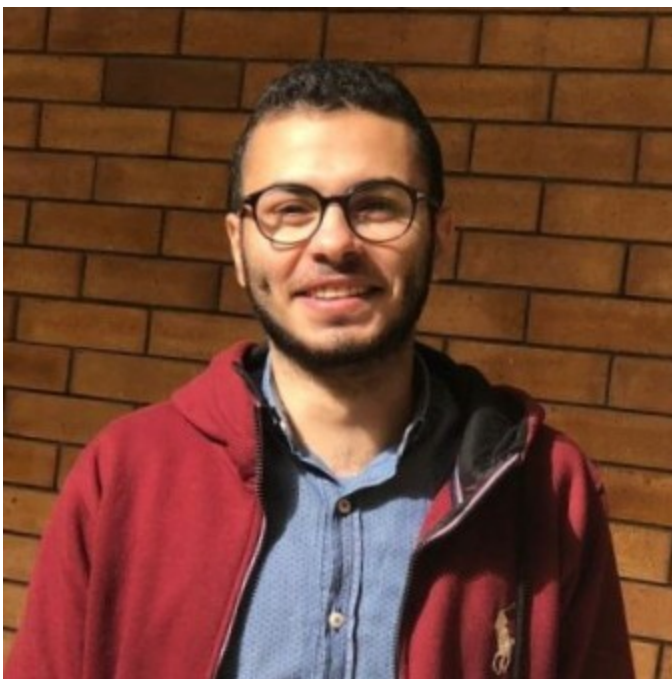

#### Muhammad Hasan Ali

Malware Analysis learner

5 minute read

As-salamu Alaykum

# Part 01 summary

Download the sample: <u>Here</u>

found VirtualAlloc call in sub\_417D50 and its address.

we search for abnormal jumps. we found jmp ecx and its address.

#### Introduction

we will debug our sample with x32dbg tool to unpack the Emotet malware

#### Notes to be taken

- What is Packing: A trick which is Used to avoid AV detection and analysis.
- What is a packer: A tool that compresses, encrypts, and/or modifies a malicious file format. <u>1</u>
- Why using packers: To avoid AV detection and analysis to make it harder for researchers to analyze the code
- We need to find the the original entry point (OEP). What is the OEP: is the address of the malware's first instruction (where malicious code begins) before it was packed. <u>2</u>
- How to find the OEP: find the tail jump . the tail jump It's an unconditional jump exists in the tail of stub code , it points to address of unpack file. <u>3</u>

How to the unpack happen?  $\underline{3}$  As we see in the figure (1). OS create stub code with packed file

What is stub code? <u>3</u> Stub code is responsible for unpacking packed sections, when you are running the file ,the address of unpack file exists in the stub code to unpack file. So at the end of the stub code we will see an unconditional jump (tail jump), that is meant after execute the stub code will jump to the address of unpacking file.

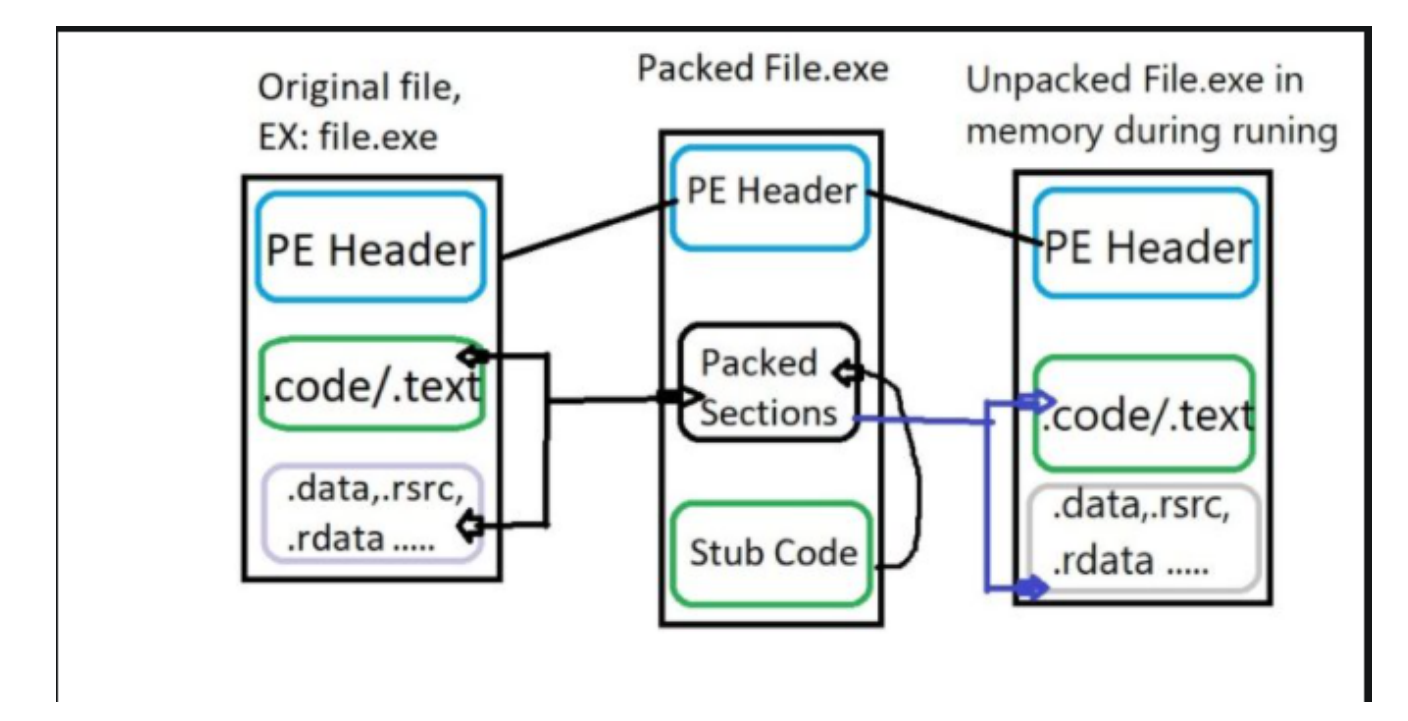

Figure(1):

What is stack string? answer

We need to know what is VirtualAlloc ? Here

Says that "Reserves, commits, or changes the state of a region of pages in the virtual address space of the calling process. Memory allocated by this function is automatically initialized to zero."

#### Syntax

```
LPVOID VirtualAlloc(

[in, optional] LPVOID lpAddress,

[in] SIZE_T dwSize,

[in] DWORD flAllocationType,

[in] DWORD flProtect

);
```

The most important parameter of this function is **lpaddress**, **which returns the starting offset of the newly allocated memory**. where we will extract the malware then dump it.

# Start Debugging

Open our sample by x32dbg and hit the entry point

| CPU     | 📄 Log 🛛 | Notes |       | Breakpoints           | 🛲 Mer    | mory Map   |           | Call Stack            | <b>~</b> 2   | SEH     | 0              | Script                                       | 2       | Symbols    |     | Source | 2 |
|---------|---------|-------|-------|-----------------------|----------|------------|-----------|-----------------------|--------------|---------|----------------|----------------------------------------------|---------|------------|-----|--------|---|
| EIP EDX |         | e     | 00417 | 7 <mark>E00</mark> 55 |          |            | pus       | h ebp                 |              |         |                |                                              | Entry   | /Point     |     |        |   |
|         |         | •     | 00417 | 'E01 8B               | EC       |            | mov       | ebp,esp               |              |         |                |                                              |         |            |     |        |   |
|         |         |       | 00417 | 'E03 83               | EC OC    |            | sub       | esp,c                 |              |         |                |                                              |         |            |     |        |   |
|         |         |       | 00417 | [E06] 57              |          |            | pus       | h edi                 |              |         |                |                                              |         |            |     |        |   |
|         |         |       | 0041/ | (E0/ C/               | 45 FC 00 | 000000     | mov       | dword pt              | r ss         | : Lepb- | 4],0           |                                              |         |            |     |        |   |
|         |         |       | 00417 | EOE 88                | 55 08    | 100        | mov       | eax, dword            | α ρτι        | SS:L    | epp+           | 5                                            |         |            |     |        |   |
|         |         |       | 00417 | ELL 89                | 15 DCC14 | 100        | mov       | dword pt              | r as         | [41C1   |                | eax                                          | eax:    | 0<111/LMC  | EU  |        |   |
|         |         |       | 00417 | 2510 69               | 45 FC 00 | 100        | mov       | dword pt              | r us<br>r cc | ·[41C1  |                | anh                                          |         |            |     |        |   |
|         |         |       | 00417 | 7524 58               | 27EEEE   | E          | cal       | 1 emotet 4            | 4170         | 50      | 41,0           |                                              |         |            |     |        |   |
|         |         |       | 00417 | 7E29 E8               | 8204000  | 0          | cal       | 1 emotet.             | 41826        | RŐ      |                |                                              |         |            |     |        |   |
|         |         |       | 00417 | 7E2E - EB             | 00       |            | imp       | emotet.4              | 17F3(        | 0       |                |                                              |         |            |     |        |   |
|         |         |       | 00417 | 7E30 E8               | 6B02000  | 0          | cal       | 1 emotet.4            | 4180         | 40      |                |                                              |         |            |     |        |   |
|         |         |       | 00417 | 7E35 68               | 582C000  | 0          | pus       | h 2C58                |              |         |                |                                              |         |            |     |        |   |
|         |         |       | 00417 | 7E3A E8               | 11FFFFF  | F          | cal       | <pre>1 emotet.4</pre> | 417D         | 50      |                |                                              |         |            |     |        |   |
|         |         |       | 00417 | 'E3F 83               | C4 04    |            | add       | esp,4                 |              |         |                |                                              |         |            |     |        |   |
|         |         |       | 00417 | 7E42 C7               | 05 C8C14 | 100 000000 | C mov     | dword pt              | r ds:        | :[41C1  | C8],(          | 0                                            |         |            |     |        |   |
|         |         |       | 00417 | 'E4C A1               | C8C1410  | 0          | mov       | eax,dword             | d pti        | _ds:[   | 41 <u>c</u> 1( | [8]                                          |         |            |     |        |   |
|         |         |       | 00417 | [E51 A3               | CCC1410  | 0          | Jmov      | dword pt              | r ds         | :[41C1  | ccl,           | eax                                          |         |            |     |        |   |
|         |         |       | 0041/ | (E56 C/               | 05 C4C14 | 100 020000 | Q mov     | dword pt              | r ds         | :[41C1  | C4],           |                                              |         |            |     |        |   |
|         |         |       | 00417 | E00 C7                | 45 F4 00 | 1000000    | mov       | aword pti             | r ss         | :Lepb-  |                | . 01                                         |         |            |     |        |   |
|         |         |       | 00417 | 1 E07 0B              | UD AOCI4 | 100        | niov      | b ocy                 | a pri        | r us:E  | 41CL/          | 40]                                          |         |            |     |        |   |
|         |         |       | 00417 |                       | 15 00004 | 100        | mov       | edy dword             | d nti        | ds · D  | 4100           | nc1                                          | edv."   | 'u∠ìfì\fwc | eñ" |        |   |
|         |         |       | 00417 | 7674 52               | 13 00004 | 100        | nus       | h edx                 | a pri        | . C     | 4100           | <u>,                                    </u> | edx.    | 'uzìfì\fwc | EÜ" |        |   |
|         |         |       | 00417 | F75 F8                | в600000  | 0          | cal       | l emotet.4            | 417F         | 30      |                |                                              | - Curr. | 0.11.(114  | 20  |        |   |
|         |         |       | 00417 | 7E7A 83               | C4 08    |            | add       | esp.8                 |              |         |                |                                              |         |            |     |        |   |
|         |         |       | 00417 | 7E7D A3               | 00C2410  | 0          | mov       | dword pt              | r ds         | :[41C2  | 00].           | eax                                          |         |            |     |        |   |
|         |         |       | 00417 | 7E82 A1               | C8C1410  | 0          | mov       | eax, dword            | d ptr        | r ds:[  | 41c1           | [8]                                          |         |            |     |        |   |
|         |         |       | 00417 | 7E87 3B               | 05 A4C14 | 100        | cmp       | eax,dword             | d ptr        | r ds:[  | 41C1/          | 44]                                          |         |            |     |        |   |
|         |         |       | 00417 | 7E8D 🚽 72             | 02       |            | jb        | emotet.41             | 7E91         |         |                |                                              |         |            |     |        |   |
|         |         |       | 1011- |                       | 70       |            | 1 1 1 1 1 | omotot A              | 1760/        | -       |                |                                              | ·       |            |     |        |   |

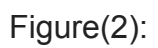

We set a breakpoint over the jump instruction jmp ecx at the address 00417F1F by pressing f2 . because after this jump the unpack process will happen.

| CPU | 📄 Log | • | Notes | Breakpoint                                                                                                    | ts 📟 Memory Maj                                                                                                    | p 🗐 Call Stack                                                                                                    | 📽 SEH                                                                                                    | 🖸 Script                                                                                     | 2     | Symbols              |     |
|-----|-------|---|-------|----------------------------------------------------------------------------------------------------|----------------------------------------------------------------------------------------------------|----------------------------------------------------------------------------------------------------|----------------------------------------------------------------------------------------------------|----------------------------------------------------------------------------------------------|-------|----------------------|-----|
|     | -     |   |       | Breakpoint           00417ED4           00417EDA           00417EE2           00417EE2           00417EE1           00417EF3           00417FF           00417FF           00417FF           00417FF           00417FF           00417F1           00417F13           00417F14           00417F15           00417F16           00417F17           00417F18           00417F20           00417F21           00417F25           00417F26           00417F27           00417F28           00417F29           00417F28           00417F28           00417F28           00417F28 | IS I Memory Ma<br>8915 CCC14100<br>A1 OcC04100<br>0345 F4<br>0305 C8C14100<br>A3 C8C14100<br>880D A8C14100<br>890D A8C14100<br>833D E8C14100<br>0F85 54FFFFF<br>E8 CFFEFFFF<br>E8 CFFEFFFF<br>88FF<br>B9 C47B4100<br>88FF<br>83E9 04<br>88FF<br>5F<br>88E5<br>5D<br>C3<br>CC<br>CC<br>CC<br>CC<br>CC<br>CC | <pre>mov dword ptr<br/>mov eax,dword<br/>add eax,dword<br/>add eax,dword<br/>add eax,dword<br/>add eax,dword<br/>sub ecx,dword<br/>sub ecx,dword<br/>sub ecx,dword<br/>fr<br/>cmp dword ptr<br/>jne emotet.42<br/>call emotet.42<br/>call emotet.43<br/>call emotet.43<br/>call emotet.44<br/>call emotet.44<br/>call emotet.45<br/>call emotet.45<br/>call emot</pre> | 7 3 5EH<br>5 ds:[41C1<br>6 ptr ds:[<br>7 ds:[41C1<br>9 ptr ds:[<br>9 ptr ds:[41C1<br>9 ptr ds:[<br>9 ptr ds:[<br>9 ptr | CC],edx<br>41c00c]<br>ebp-C]<br>41c1c8]<br>c8],eax<br>41c1A8]<br>41c1AC]<br>A8],ecx<br>E8],0 | edx:" | Symbols<br>U<î∱î\f₩Ç | EU. |
|     |       |   |       | 00417F2B<br>00417F2C<br>00417F2D                                                                                                    | cc                                                                                                    |                                                                                                    |                                                                                                    |                                                                                              |       |                      |     |
|     |       |   |       | 00417F2E<br>00417F2F                                                                                                    | cc<br>çç                                                                                                    | int3<br>int3                                                                                                    |                                                                                                    |                                                                                              |       |                      |     |
|     |       |   |       |                                                                                                    |                                                                                                    |                                                                                                    |                                                                                                    |                                                                                              |       |                      |     |

### Figure(3):

Then we press **f9** to hit the breakpoint.

| CPU | 🍃 Log | Notes | <ul> <li>Breakpoints</li> </ul>                                                                                                    | 📟 Memory Map                                                                                                    | Call Stack                                                                                                    | 🕿 SEH                                                                                                    | o Script                                                                                     | 🔮 Symbols                                                                                                    | Source        | References                        | *      |
|-----|-------|-------|----------------------------------------------------------------------------------------------------|----------------------------------------------------------------------------------------------------|----------------------------------------------------------------------------------------------------|----------------------------------------------------------------------------------------------------|----------------------------------------------------------------------------------------------|----------------------------------------------------------------------------------------------------|---------------|-----------------------------------|--------|
| EIP |       |       | 00417ED4         89           00417ED4         004           00417ED5         03           00417ED6         03           00417ED7         03           00417ED8         A3           00417E45         A3           00417E78         28           00417E78         83           00417FF8         83           00417F18         88           00417F18         88           00417F18         88           00417F18         88           00417F19         88           00417F18         88           00417F19         88           00417F21         56           00417F24         50           00417F25         50           00417F26         50           00417F27         50           00417F28         50           00417F29         50           00417F29         50           00417F29         50           00417F29         50           00417F29         50           00417F29         50           00417F29         50           00417F29         50           00417F2 | 15 CCC14100<br>OCC04100<br>45 F4<br>05 C8C14100<br>C8C14100<br>00 A8C14100<br>00 A8C14100<br>00 A8C14100<br>00 A8C14100<br>00 A85 S4FFFFF<br>CFFEFFF<br>FF<br>C47B4100<br>FF<br>E1<br>E5 | <pre>mov dword pt<br/>mov eax,dwor<br/>add eax,dwor<br/>add eax,dwor<br/>add eax,dwor<br/>mov dword pt<br/>mov ecx,dwor<br/>mov dword pt<br/>ine emotet.<br/>mov edi,edi<br/>sub ecx,4<br/>mov edi,edi<br/>sub ecx,4<br/>mov edi,edi<br/>sub ecx,4<br/>mov edi,edi<br/>sub ecx,4<br/>mov edi,edi<br/>int3<br/>int3<br/>int3<br/>int3<br/>int3<br/>int3<br/>int3<br/>int</pre> | rr ds:[41C1<br>rd ptr ds:[<br>rd ptr ds:[<br>rd str ds:[41C1<br>rd str ds:[41C1<br>rd str ds:[41C1<br>tr ds:[41C1<br>tr ds: | CC].edx<br>41c00C]<br>ebp-C]<br>41c1C8]<br>C8].eax<br>41c1A8]<br>41c1AC]<br>A8].ecx<br>E8].0 | 0041C1CC:&"ຳb'<br>ecx:"Uເງ້ຍື"<br>ecx:"Uເງ້ຍື"<br>ecx:"Uເງ້ຍື"<br>0041C1E8:&"mkr<br>ecx:"Uເງ້ຍື"<br>ecx:"Uເງ້ຍື" | ibibibibibibi | bîbîbîbîbîbîbî<br>fw111112clddr11 | ofbfbf |

Figure(4):

Then press **f7** we jump to another function. If we analyze this function we will notice that:

#### epilogue

| 🖾 CPU 🍃 Log | 📄 Notes 🎴 Breakpo                                                                                                    | oints 🛛 📟 Memory Map                                                                                             | 🧊 Call Stack                                                                                                    | 📽 SEH                                                              | o Script                                            |
|-------------|----------------------------------------------------------------------------------------------------|----------------------------------------------------------------------------------------------------|----------------------------------------------------------------------------------------------------|--------------------------------------------------------------------|-----------------------------------------------------|
| EIP ECX     | 00417BC0<br>00417BC1<br>00417BC3<br>00417BC3<br>00417BC5<br>00417BCA<br>00417BD0<br>00417BD5<br>00417BD5<br>00417BD8<br>00417BDD | 55<br>8BEC<br>CEB 00<br>CA1 F0C14100<br>8B25 BCC14100<br>A1 F0C14100<br>58<br>8BE8<br>A1 F0C14100<br>A1 D8C14100 | push ebp<br>mov ebp,esp<br>jmp emotet.41<br>mov eax,dword<br>mov esp,dword<br>mov eax,dword<br>pop eax<br>mov ebp,eax<br>mov eax,dword<br>mov eax,dword | .7BC5 ds:[<br>  ptr ds:[<br>  ptr ds:[<br>  ptr ds:[<br>  ptr ds:[ | 41C1F0]<br>41C1BC]<br>41C1F0]<br>41C1F0]<br>41C1F0] |

Figure(5):

# Abnormal prologue

| 00417C34<br>00417C3A<br>00417C3B<br>00417C3C<br>00417C3D | 8B15 B4C14100<br>52<br>C3<br>5D<br>C3<br>C3 | mov edx,dword ptr ds:[41C1B4]<br>push edx<br>ret<br>pop ebp<br>ret | mov edx,dword ptr ds:[41C1B4]<br>push edx<br>ret<br>pop ebp<br>ret |
|----------------------------------------------------------|---------------------------------------------|--------------------------------------------------------------------|--------------------------------------------------------------------|
|----------------------------------------------------------|---------------------------------------------|--------------------------------------------------------------------|--------------------------------------------------------------------|

Figure(6):

The last figure shows the abnormal prologue (1). And (2) is a suspecious instruction which we will know late that is new VirtualAlloc.

So we set a breakpoint over this instruction mov edx, dword ptr ds: [41C1B4] by f2 and press f9 to hit the breakpoint.

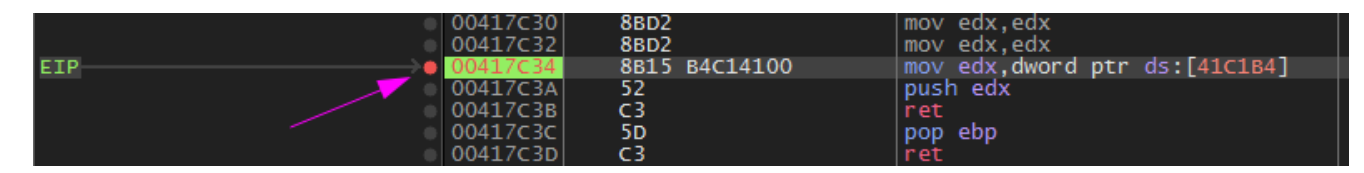

Figure(7):

Now if we follow in dump We see that it's allocating memory.

Then Press f8 it will push edx to the stack which is the value of mov edx, dword ptr ds: [41C1B4].

Then Press **f8**. There is **abnormal ret**. Normal **ret** value will get back to wherever it was called from.

Here it return to this address 002302F0 . Which will be the address of the unpacking section.

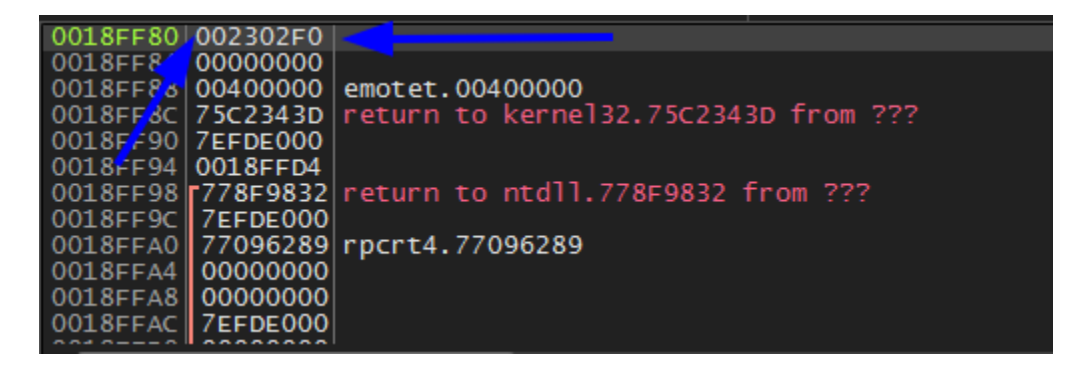

Figure(9):

So step over it.

In the next part we will see functions (Unpacking routine) and we will explain it on the fly in the next figure

| 32  | CPU | Log | 1 | Notes | <ul> <li>Breakpoints</li> </ul>                                                                                                    | 📟 Memory Map                                                       | Call Stack                                                                                                    | ۳                                                  | SEH                                                                                                    | o                                                                                  | Script                                                                       | 2                                | Symbols                                                            | Sou | urce |
|-----|-----|-----|---|-------|----------------------------------------------------------------------------------------------------|--------------------------------------------------------------------|----------------------------------------------------------------------------------------------------|----------------------------------------------------|----------------------------------------------------------------------------------------------------|------------------------------------------------------------------------------------|------------------------------------------------------------------------------|----------------------------------|--------------------------------------------------------------------|-----|------|
| EIP | EDX |     |   |       | 002302F0         5           002302F1         81           002302F3         82           002302F3         82           002302F3         82           002302F3         82           0023030C         62           0023030C         83           0023030C         83           0023030F         83           0023031D         83           0023031B         64           0023031D         64           0023031D         64           0023032C         55           0023032D         81           0023032D         81           0023032D         81           0023032B         83           0023032B         83           0023033D         83           0023033D         83           0023033D         83           0023033D         83           0023033D         83           0023033C         83           00230340         64           00230340         84           00230340         84           00230340         84           00230350         88           00230340< | 5<br>5<br>5<br>5<br>5<br>5<br>5<br>5<br>5<br>5<br>5<br>5<br>5<br>5 | push ebp<br>mov ebp,esp<br>sub esp,80<br>mov dword ptr<br>mov dword ptr<br>jmp 230312<br>mov eax,dword<br>add eax,1<br>mov dword ptr<br>jae 230320<br>push 58<br>push 0<br>lea ecx,dword<br>push ecx<br>call 22F880<br>add esp,c<br>jmp 230309<br>mov eax,dword<br>ptr<br>lea edx,dword<br>ptr<br>lea edx,dword<br>push edx<br>call 22F830<br>add esp,4<br>call 22F730<br>mov dword ptr<br>mov eax,dword<br>ptr<br>lea edx,dword<br>ptr<br>lea edx,dword<br>push edx<br>call 22F830<br>add esp,4<br>call 22F730<br>mov dword ptr<br>mov eax,dword<br>ptr<br>mov eax,dword<br>ptr<br>mov eax,dword<br>ptr<br>mov eax,dword<br>ptr<br>mov eax,dword<br>ptr<br>mov eax,dword<br>ptr<br>mov eax,dword<br>ptr<br>mov eax,dword<br>ptr<br>mov eax,dword<br>ptr<br>mov eax,dword<br>ptr<br>mov eax,dword<br>ptr<br>mov eax,dword<br>ptr<br>mov eax,dword<br>ptr<br>mov eax,dword<br>ptr | d pt<br>d pt<br>d pt<br>d pt<br>d pt<br>ss<br>d pt | :[ebp-<br>:[ebp-<br>:[ebp-<br>:[ebp-<br>r ss:[<br>:[ebp-<br>r ss:[<br>:[ebp-<br>r ss:[<br>:[ebp-<br>r ss:[<br>:[ebp-<br>r ss:[ | c],0<br>ebp-(<br>c],e<br>c],e<br>ebp+:<br>8],e<br>ebp+:<br>7c],,<br>ebp-(<br>7c],. | c]<br>ax<br>2DCD5<br>68]<br>4]<br>ax<br>8]<br>eax<br>8]<br>eax<br>68]<br>68] | [ebp-<br>[ebp-<br>[ebp-<br>[ebp- | -C]:"MZ"<br>-C]:"MZ"<br>-C]:"MZ"<br>-C]:"MZ"<br>-C]:"MZ"<br>"U<ìë" |     |      |

Figure(10):

Keep stepping over untill you reach the breakpoint.

Then we see this funtion and step into f7.

| / - | 00230320 | 0013 01     |                               |               |
|-----|----------|-------------|-------------------------------|---------------|
| •   | 00230330 | 8945 F8     | mov dword ptr ss:[ebp-8],eax  |               |
| •   | 00230333 | 8B45 08     | mov eax,dword ptr ss:[ebp+8]  | [ebp+8]:"MZ"  |
| •   | 00230336 | 8945 8C     | mov dword ptr ss:[ebp-74],eax | [ebp-74]:"MZ" |
| •   | 00230339 | 896D 98     | mov dword ptr ss:[ebp-68],ebp |               |
| •   | 0023033C | 8D55 98     | lea edx,dword ptr ss:[ebp-68] |               |
| •   | 0023033F | 52          | push edx                      |               |
| EIP | 00230340 | E8 EBF4FFFF | call 22F830                   |               |
| •   | 00230345 | 83C4 04     | add esp,4                     |               |
| •   | 00230348 | E8 E3F3FFFF | call 22F730                   |               |
| •   | 0023034D | 8945 84     | mov dword ptr ss:[ebp-7C],eax |               |
| •   | 00230350 | 8B45 F8     | mov eax, dword ptr ss:[ebp-8] |               |
| •   | 00230353 | 8945 A0     | mov dword ptr ss:[ebp-60],eax |               |
| ÷   | 00000000 |             |                               |               |

Figure(11):

It uses stack strings. which is mentioned above In introduction. (1) pushes them on the stack.

| 🕮 CPU 🍃 Log 📑 No                                                                                                    | otes • Breakpoints                                                                                                    | 📟 Memory Map                                                                                                    | Call Stack                                                                                                    | 📽 SEH                                                                                                    | o Script                                                                                                    | 👰 Symbols                            | Source | , |  |                                                              |                                              |                                                              |                                                  |                                |                                      |  |  |  |                                                                                                    |                                                                         |                                                                                                    |                                                                  |                                      |        |  |  |
|----------------------------------------------------------------------------------------------------|----------------------------------------------------------------------------------------------------|----------------------------------------------------------------------------------------------------|----------------------------------------------------------------------------------------------------|----------------------------------------------------------------------------------------------------|----------------------------------------------------------------------------------------------------|--------------------------------------|--------|---|--|--------------------------------------------------------------|----------------------------------------------|--------------------------------------------------------------|--------------------------------------------------|--------------------------------|--------------------------------------|--|--|--|----------------------------------------------------------------------------------------------------|-------------------------------------------------------------------------|----------------------------------------------------------------------------------------------------|------------------------------------------------------------------|--------------------------------------|--------|--|--|
| CPU 💽 Log 🖬 N                                                                                                    | Preakpoints           0022F830         55           0022F831         88           0022F833         83           0022F836         C64           0022F836         C64           0022F837         C64           0022F838         C64           0022F838         C64           0022F838         C64           0022F838         C64           0022F838         C64           0022F838         C64           0022F836         C64           0022F852         C64           0022F854         C64           0022F855         C64           0022F856         C64           0022F858         C64           0022F858         C64           0022F858         C64           0022F858         C64           0022F857         C64           0022F877         C64           0022F878         C64           0022F878         C64           0022F878         C64           0022F878         C64           0022F878         C64           0022F888         C64           0022F888         C64 <t< th=""><th>Memory Map<br/>Memory Map<br/>Memory Memory Map<br/>Memory Map<br/>Memory Map<br/>Memory Map<br/>Memory Map</th><th>Call Stack<br/>push ebp<br/>mov ebp,esp<br/>sub esp,30<br/>mov byte ptr<br/>mov byte ptr</th><th>%%         SEH           SS:         [ebp-2           SS:         [ebp-2           SS:         [ebp-2           SS:         [ebp-2           SS:         [ebp-2           SS:         [ebp-2           SS:         [ebp-2           SS:         [ebp-2           SS:         [ebp-2           SS:         [ebp-2           SS:         [ebp-2           SS:         [ebp-2           SS:         [ebp-2           SS:         [ebp-1           SS:         [ebp-1      SS:         [ebp-1      <tr <<="" t="" th=""><th>Script<br/>8],4C<br/>7],6E<br/>6],64<br/>4],4C<br/>2],62<br/>2],62<br/>2],62<br/>1],72<br/>6],72<br/>6],73<br/>6],74<br/>6],75<br/>6],75<br/>6</th><th>2 Symbols</th><th>Source</th><th></th></tr><tr><th></th><th>0022F88E C64<br/>0022F892 C64<br/>0022F896 C64<br/>0022F896 C64</th><th>45 EF 32<br/>45 FO 2E<br/>45 F1 64<br/>45 F2 6C</th><th>mov byte ptr<br/>mov byte ptr<br/>mov byte ptr<br/>mov byte ptr</th><th>ss:[ebp-1<br/>ss:[ebp-1<br/>ss:[ebp-F<br/>ss:[ebp-F</th><th>1],32<br/>0],2E<br/>],64<br/>1.6C</th><th>32:'2'<br/>2E:'.'<br/>64:'d'<br/>6c:'1'</th><th></th><th></th></tr><tr><th></th><th>0022F89E C64<br/>0022F8A2 C66<br/>0022F8A6 E8<br/>0022F8A6 894<br/>0022F8AE 894<br/>0022F8AE 89<br/>0022F8B3 894<br/>0022F8B6 884</th><th>15 F3 6C<br/>15 F4 00<br/>65050000<br/>15 D0<br/>7DFEFFFF<br/>15 D4<br/>15 D4</th><th>mov byte ptr<br/>mov byte ptr<br/>call 22FE10<br/>mov dword ptr<br/>call 22F730<br/>mov dword ptr<br/>mov eax.dwor</th><th>ss:[ebp-D<br/>ss:[ebp-C<br/>r ss:[ebp-<br/>r ss:[ebp-<br/>d otr ss:[</th><th>],6C<br/>1<br/>x<br/>2C],eax<br/>ebp-2C]</th><th>60:'1'</th><th></th><th></th></tr></th></t<> | Memory Map<br>Memory Map<br>Memory Memory Map<br>Memory Map<br>Memory Map<br>Memory Map<br>Memory Map | Call Stack<br>push ebp<br>mov ebp,esp<br>sub esp,30<br>mov byte ptr<br>mov byte ptr | %%         SEH           SS:         [ebp-2           SS:         [ebp-2           SS:         [ebp-2           SS:         [ebp-2           SS:         [ebp-2           SS:         [ebp-2           SS:         [ebp-2           SS:         [ebp-2           SS:         [ebp-2           SS:         [ebp-2           SS:         [ebp-2           SS:         [ebp-2           SS:         [ebp-2           SS:         [ebp-1           SS:         [ebp-1      SS:         [ebp-1 <tr <<="" t="" th=""><th>Script<br/>8],4C<br/>7],6E<br/>6],64<br/>4],4C<br/>2],62<br/>2],62<br/>2],62<br/>1],72<br/>6],72<br/>6],73<br/>6],74<br/>6],75<br/>6],75<br/>6</th><th>2 Symbols</th><th>Source</th><th></th></tr> <tr><th></th><th>0022F88E C64<br/>0022F892 C64<br/>0022F896 C64<br/>0022F896 C64</th><th>45 EF 32<br/>45 FO 2E<br/>45 F1 64<br/>45 F2 6C</th><th>mov byte ptr<br/>mov byte ptr<br/>mov byte ptr<br/>mov byte ptr</th><th>ss:[ebp-1<br/>ss:[ebp-1<br/>ss:[ebp-F<br/>ss:[ebp-F</th><th>1],32<br/>0],2E<br/>],64<br/>1.6C</th><th>32:'2'<br/>2E:'.'<br/>64:'d'<br/>6c:'1'</th><th></th><th></th></tr> <tr><th></th><th>0022F89E C64<br/>0022F8A2 C66<br/>0022F8A6 E8<br/>0022F8A6 894<br/>0022F8AE 894<br/>0022F8AE 89<br/>0022F8B3 894<br/>0022F8B6 884</th><th>15 F3 6C<br/>15 F4 00<br/>65050000<br/>15 D0<br/>7DFEFFFF<br/>15 D4<br/>15 D4</th><th>mov byte ptr<br/>mov byte ptr<br/>call 22FE10<br/>mov dword ptr<br/>call 22F730<br/>mov dword ptr<br/>mov eax.dwor</th><th>ss:[ebp-D<br/>ss:[ebp-C<br/>r ss:[ebp-<br/>r ss:[ebp-<br/>d otr ss:[</th><th>],6C<br/>1<br/>x<br/>2C],eax<br/>ebp-2C]</th><th>60:'1'</th><th></th><th></th></tr> | Script<br>8],4C<br>7],6E<br>6],64<br>4],4C<br>2],62<br>2],62<br>2],62<br>1],72<br>6],72<br>6],72<br>6],72<br>6],72<br>6],72<br>6],72<br>6],72<br>6],72<br>6],72<br>6],72<br>6],72<br>6],72<br>6],72<br>6],72<br>6],72<br>6],72<br>6],72<br>6],72<br>6],72<br>6],72<br>6],72<br>6],72<br>6],72<br>6],72<br>6],72<br>6],72<br>6],72<br>6],72<br>6],72<br>6],73<br>6],74<br>6],75<br>6],75<br>6 | 2 Symbols                            | Source |   |  | 0022F88E C64<br>0022F892 C64<br>0022F896 C64<br>0022F896 C64 | 45 EF 32<br>45 FO 2E<br>45 F1 64<br>45 F2 6C | mov byte ptr<br>mov byte ptr<br>mov byte ptr<br>mov byte ptr | ss:[ebp-1<br>ss:[ebp-1<br>ss:[ebp-F<br>ss:[ebp-F | 1],32<br>0],2E<br>],64<br>1.6C | 32:'2'<br>2E:'.'<br>64:'d'<br>6c:'1' |  |  |  | 0022F89E C64<br>0022F8A2 C66<br>0022F8A6 E8<br>0022F8A6 894<br>0022F8AE 894<br>0022F8AE 89<br>0022F8B3 894<br>0022F8B6 884 | 15 F3 6C<br>15 F4 00<br>65050000<br>15 D0<br>7DFEFFFF<br>15 D4<br>15 D4 | mov byte ptr<br>mov byte ptr<br>call 22FE10<br>mov dword ptr<br>call 22F730<br>mov dword ptr<br>mov eax.dwor | ss:[ebp-D<br>ss:[ebp-C<br>r ss:[ebp-<br>r ss:[ebp-<br>d otr ss:[ | ],6C<br>1<br>x<br>2C],eax<br>ebp-2C] | 60:'1' |  |  |
| Script<br>8],4C<br>7],6E<br>6],64<br>4],4C<br>2],62<br>2],62<br>2],62<br>1],72<br>6],72<br>6],72<br>6],72<br>6],72<br>6],72<br>6],72<br>6],72<br>6],72<br>6],72<br>6],72<br>6],72<br>6],72<br>6],72<br>6],72<br>6],72<br>6],72<br>6],72<br>6],72<br>6],72<br>6],72<br>6],72<br>6],72<br>6],72<br>6],72<br>6],72<br>6],72<br>6],72<br>6],72<br>6],72<br>6],73<br>6],74<br>6],75<br>6],75<br>6 | 2 Symbols                                                                                                    | Source                                                                                                    |                                                                                                    |                                                                                                    |                                                                                                    |                                      |        |   |  |                                                              |                                              |                                                              |                                                  |                                |                                      |  |  |  |                                                                                                    |                                                                         |                                                                                                    |                                                                  |                                      |        |  |  |
|                                                                                                    | 0022F88E C64<br>0022F892 C64<br>0022F896 C64<br>0022F896 C64                                                                                                    | 45 EF 32<br>45 FO 2E<br>45 F1 64<br>45 F2 6C                                                                                                    | mov byte ptr<br>mov byte ptr<br>mov byte ptr<br>mov byte ptr                                                                                                    | ss:[ebp-1<br>ss:[ebp-1<br>ss:[ebp-F<br>ss:[ebp-F                                                                                                    | 1],32<br>0],2E<br>],64<br>1.6C                                                                                                    | 32:'2'<br>2E:'.'<br>64:'d'<br>6c:'1' |        |   |  |                                                              |                                              |                                                              |                                                  |                                |                                      |  |  |  |                                                                                                    |                                                                         |                                                                                                    |                                                                  |                                      |        |  |  |
|                                                                                                    | 0022F89E C64<br>0022F8A2 C66<br>0022F8A6 E8<br>0022F8A6 894<br>0022F8AE 894<br>0022F8AE 89<br>0022F8B3 894<br>0022F8B6 884                                                                                                    | 15 F3 6C<br>15 F4 00<br>65050000<br>15 D0<br>7DFEFFFF<br>15 D4<br>15 D4                                                                                                    | mov byte ptr<br>mov byte ptr<br>call 22FE10<br>mov dword ptr<br>call 22F730<br>mov dword ptr<br>mov eax.dwor                                                                                                    | ss:[ebp-D<br>ss:[ebp-C<br>r ss:[ebp-<br>r ss:[ebp-<br>d otr ss:[                                                                                                    | ],6C<br>1<br>x<br>2C],eax<br>ebp-2C]                                                                                                    | 60:'1'                               |        |   |  |                                                              |                                              |                                                              |                                                  |                                |                                      |  |  |  |                                                                                                    |                                                                         |                                                                                                    |                                                                  |                                      |        |  |  |

Figure(12):

To get out from this function find **ret** and set a breakpoint then press **f**9

And these functions do the same as above. So step over them **f8**. to see what inside a function without executing it: Double click over a function and press - button to get out.

| 😟 CPU | 📄 Log | Notes | Breakpoints                                                                                                    | 🛲 Memory Map                                                                                                    | 🧊 Call Stack                                                                                                    | 📽 SEH                                                                                                    | Script                                                                                                    | 🔮 Symbols                                                  | So |
|-------|-------|-------|----------------------------------------------------------------------------------------------------|----------------------------------------------------------------------------------------------------|----------------------------------------------------------------------------------------------------|----------------------------------------------------------------------------------------------------|----------------------------------------------------------------------------------------------------|------------------------------------------------------------|----|
|       |       |       | 0023033F         52           00230340         E8           00230345         832           00230345         832           00230345         894           00230350         884           00230350         894           00230350         894           00230355         894           00230356         884           00230357         894           00230358         894           00230359         894           00230356         884           00230357         895           00230368         844           00230368         844           00230368         894           00230368         894           00230374         895           00230377         676           00230378         894 | EBF4FFFF<br>4 04<br>E3F3FFFF<br>5 84<br>5 78<br>15 A0<br>10 8C<br>10 8C<br>10 AC<br>15 AC<br>15 AC<br>15 AC<br>15 AC<br>15 AC<br>15 AC<br>15 AC<br>15 F0<br>15 F0<br>15 F0<br>15 90<br>1748 16<br>10 A4 | push edx<br>call 22F830<br>add esp.4<br>call 22F730<br>mov dword ptr<br>mov eax,dworn<br>mov dword ptr<br>mov edx,dword<br>mov dword ptr<br>mov eax,dword<br>mov eax,dword<br>mov eax,dword<br>mov eax,dword<br>mov edx,dword<br>mov edx,dword<br>mov edx,dword<br>mov eax,dword<br>mov eax,dword<br>mov eax,dword<br>mov eax,dword<br>mov zx ecx,word | r s:[ebp-<br>d ptr ss:[<br>r ss:[ebp-<br>d ptr ss:[ebp-<br>d ptr ss:[ebp-<br>d ptr ss:[ebp-<br>d ptr ss:[ebp-<br>d ptr ss:[ebp-<br>d ptr ss:[ebp-<br>d ptr ss:[ebp-<br>d ptr ss:[ebp-<br>r ss:[ebp- | 7C],eax<br>ebp-8]<br>60].eax<br>ebp-74]<br>554].ecx<br>ebp-54]<br>ebp-54]<br>ebp-10]<br>eax+3C]<br>10],ecx<br>ebp-10]<br>[eax+16]<br>70],edx<br>ebp-70]<br>[eax+16]<br>560,ecx | [ebp-74]:"MZ"<br>[ebp-54]:"MZ"<br>54]:"MZ"<br>1<br>4]:"MZ" |    |
| EIP   |       |       | 0023037E         E8           00230383         05           00230388         894           00230388         894           00230388         894           00230388         894           00230388         894           00230388         894           00230390         894           00230390         894           00230390         894           00230390         894           00230390         894           00230390         894           00230340         884           002303A3         51           002303A4         E8           002303A9         836                                                                                                    | ADE3FFFF<br>20114000<br>55 88<br>55 88<br>9853FFF<br>24114000<br>55 88<br>10 80<br>87F6FFFF<br>4 04                                                                                                    | call 22F730<br>add eax,emot<br>mov dword pt<br>mov edx,dword<br>mov dword pt<br>call 22F730<br>add eax,emot<br>mov dword pt<br>mov ecx,dword<br>push ecx<br>call 22FA30<br>add esp.4                                                                                                    | et.401120<br>r ss:[ebp-<br>d ptr ss:[<br>d ptr ds]<br>r s:[ebp-<br>et.401124<br>r ss:[ebp-<br>d ptr ss:[                                                                                            | 75],eax<br>ebp-78]<br>edx]<br>80],eax<br>78],eax<br>ebp-80]                                                                                                    |                                                            |    |

Figure(13):

Untill we get to this last function. step into f7.

| 0<br>0<br>0 | 002303D0<br>002303D3<br>002303D6<br>002303D7<br>002303DA | 83C4 08<br>8B4D 94<br>51<br>8D55 98<br>52 | add esp,8<br>mov ecx,dword ptr ss:[ebp-6C]<br>push ecx<br>lea edx,dword ptr ss:[ebp-68]<br>push edx | [ebp-6c]:"MZ"<br>ecx:"MZ" |
|-------------|----------------------------------------------------------|-------------------------------------------|----------------------------------------------------------------------------------------------------|---------------------------|
| ETP >=      | 002303DB                                                 | E8 A0EBEEEE                               | call 22FF80                                                                                         |                           |
|             | 002303E0                                                 | 85C0                                      | test eax,eax                                                                                        |                           |
|             | 002303E2                                                 | 33C0                                      | xor eax,eax                                                                                         |                           |
| · · · · · · | 002303E6 🗸 🗸                                             | EB 1A                                     | jmp 230402                                                                                          |                           |
| i>•         | 002303E8                                                 | 837D A0 00                                | cmp dword ptr ss:[ebp-60],0                                                                         |                           |
|             | 002303EC                                                 | 74 09                                     | je 2303F7                                                                                           |                           |

Figure(14):

After we get into the function we need to analyze it **carefully** 

| •   | 002303D0 | 83C4 08     | add esp,8                     |                |
|-----|----------|-------------|-------------------------------|----------------|
| •   | 002303D3 | 8B4D 94     | mov ecx,dword ptr ss:[ebp-6C] | [[ebp-6C]:"MZ" |
| •   | 002303D6 | 51          | push ecx                      | ecx:"MZ"       |
| •   | 002303D7 | 8D55 98     | lea edx,dword ptr ss:[ebp-68] |                |
| •   | 002303DA | 52          | push edx                      |                |
| EIP | 002303DB | E8 A0FBFFFF | call 22FF80                   |                |
| •   | 002303E0 | 85C0        | test eax,eax                  |                |
| r®  | 002303E2 | 75 04       | jne 2303E8                    |                |
| •   | 002303E4 | 33C0        | xor eax,eax                   |                |
| •   | 002303E6 | EB 1A       | jmp 230402                    |                |
| L>0 | 002303E8 | 837D A0 00  | cmp dword ptr ss:[ebp-60],0   |                |
| ®   | 002303EC | 74 09       | je 2303F7                     |                |

Figure(14):

As we can see **call edx** is calling **VirtualAlloc**:

| CPU                                                                                                    | 📄 Log      | 📄 Notes  | <ul> <li>Breakpoints</li> </ul>                                                                                                    | 📟 Memory Map                                                                                                    | 🧊 Call Stack                                                                                                    | 📽 SEH                                                                                                    | o Script                                                                                                    | 🔮 Symbols                                                     | Source                                                           | 🧢 References |
|----------------------------------------------------------------------------------------------------|------------|----------|----------------------------------------------------------------------------------------------------|----------------------------------------------------------------------------------------------------|----------------------------------------------------------------------------------------------------|----------------------------------------------------------------------------------------------------|----------------------------------------------------------------------------------------------------|---------------------------------------------------------------|------------------------------------------------------------------|--------------|
|                                                                                                    |            |          | 0022FF80<br>0022FF81<br>88E<br>0022FF83<br>892<br>0022FF85<br>884<br>0022FF85<br>884<br>0022FF85<br>882<br>0022FF92<br>0022FF92<br>0022FF92<br>884<br>0022FF98<br>884<br>0022FF98<br>884<br>0022FF98<br>884<br>0022FF98<br>884<br>0022FF98<br>884<br>0022FF84<br>886<br>0022FF84<br>886<br>0022F784<br>886<br>0022F784<br>886<br>0022FF84<br>886<br>0022FF84<br>886<br>886<br>0022FF84<br>886<br>886<br>0022FF84<br>886<br>886<br>886<br>886<br>886<br>886<br>886<br>886<br>886<br>8 | C<br>C 28<br>C 28<br>S 0C<br>S 0C<br>S 0C<br>S 0C<br>S 0C<br>S 24<br>S 24<br>S 24<br>S 24<br>S 24<br>S 24<br>S 24<br>S 24<br>S 25<br>S 24<br>S 24<br>S 24<br>S 25<br>S 24<br>S 24<br>S 24<br>S 25<br>S 24<br>S 24<br>S 25<br>S 24<br>S 24<br>S 25<br>S 24<br>S 24<br>S 24<br>S 25<br>S 25<br>S 26<br>S 26<br>S 2 | push ebp<br>mov ebp,esp<br>sub esp,28<br>mov dword pt<br>mov dword pt<br>mov ecx,dwor<br>mov edx,dwor<br>mov edx,dwor<br>mov edx,dwor<br>mov edx,dwor<br>mov edx,dwor<br>mov edx,dwor<br>mov edx,dwor<br>mov edx,dwor<br>mov edx,dwor<br>push 40<br>push 3000<br>mov edx,dwor<br>push 40,<br>push 40,<br>mov edx,dwor<br>mov edx,dwor<br>mov edx,dwor<br>mov edx,dwor<br>mov edx,dwor<br>mov edx,dwor<br>push 40,<br>mov edx,dwor | d ptr ss:[<br>d ptr ss:[<br>d ptr ss:[<br>d ptr ds:[<br>d ptr ds:[] | ebp+C]<br>24],eax<br>ebp-24]<br>ebp+C]<br>ecx+3C]<br>1C],edx<br>ebp-1C]<br>edx+ecx+18]<br>14],eax<br>ebp-1C]<br>ecx+30]<br>4],edx<br>ebp-4]<br>ebp+8]<br>ecx+24] | [ebp+C]<br>[ebp-24<br>[ebp-24<br>[ebp+C]<br>[ebp+14<br>ecx+50 | :"MZ"<br> ]:"MZ"<br>']:"MZ"<br>:"MZ"<br>4]:".text"<br>!]:".text" |              |
| EIP                                                                                                    |            |          | 0022FFC5         FFL           0022FFC7         894           0022FFC0         884           0022FFC0         884           0022FFC0         884           0022FFC0         51           0022FFD1         885           0022FFD4         52                                                                                                    | 22<br>15 E8<br>15 E4<br>18 54<br>155 0c                                                                                                    | call edx<br>mov dword pt<br>mov eax,dwor<br>mov ecx,dwor<br>push ecx<br>mov edx,dwor<br>push edx                                                                                                    | r ss:[ebp-<br>d ptr ss:[<br>d ptr ds:[<br>d ptr ss:[                                                                                                    | 18],eax<br>ebp-1C]<br>eax+54]<br>ebp+C]                                                                                                    | [ebp-18<br>[ebp+C]                                            | 3]:"мz"<br> :"мz"                                                |              |
| edx= <kern< td=""><th>el32.virtu</th><th>alAlloc&gt;</th><td></td><td></td><td></td><td></td><th></th><td></td><td></td><td></td></kern<> | el32.virtu | alAlloc> |                                                                                                    |                                                                                                    |                                                                                                    |                                                                                                    |                                                                                                    |                                                               |                                                                  |              |
| 0022FFC5                                                                                                    |            |          |                                                                                                    |                                                                                                    |                                                                                                    |                                                                                                    |                                                                                                    |                                                               |                                                                  |              |

push 40 **RWX** which is our indicator to know that this call could be VirtuallAlloc

Figure(15):

One step over **f8** and we will get the adress of newly memory allocated in **eax** 

| 🔯 CPU 🍃 Log 📫 Notes                                                      | 🍨 Breakpoints 🖙 Memory M                                                                                                    | p 🗊 Call Stack 💁 SEH 🗾 Script                                                                                                    | 💁 Symbols 🗢 Source 🌛 References 🛸 Threads 🐇 Handles 🦿 Trace                                                                                                    |                                                                                                    |
|--------------------------------------------------------------------------|----------------------------------------------------------------------------------------------------|----------------------------------------------------------------------------------------------------|----------------------------------------------------------------------------------------------------|----------------------------------------------------------------------------------------------------|
| 0                                                                        | 0022FFA2 8D440A 18<br>0022FFA6 8945 EC                                                                                                    | <pre>lea eax,dword ptr ds:[edx+ecx+18] mov dword ptr ss:[ebp-14].eax</pre>                                                                                                    | [ebp-14]:".text"                                                                                                    | A Hide FPU                                                                                                    |
| <b>cæ</b> →                                                              | 0022FFFA         8450         141           0022FFAC         8451         10           0022FFAC         8631         10           0022FFAC         8631         10           0022FFAC         863         10           0022FFAC         863         17           0022FFAC         863         17           0022FFAC         863         17           0022FFAC         863         14           0022FFAC         863         14           0022FFAC         863         14           0022FFAC         863         14           0022FFAC         863         14           0022FFAC         863         14           0022FFAC         863         14           0022FFAC         863         14           0022FFAC         863         14           0022FFAC         864         14           0022FFAC         864         14           0022FFAC         864         14           0022FFAC         864         14           0022FFAC         853         14           0022FFFAC         853         14           0022FFFAC         853                                                                                                    | <pre>mov text_duard prf st;[text_st;<br/>mov etxt_duard prf st;[text_st;<br/>mov etxt_duard prf st;[text_st;<br/>mov_etxt_duard prf st;[text_st]<br/>mov_etxt_duard prf st;[text_st]<br/>mov_etxt_duard prf st;[text_st]<br/>mov etxt_duard prf st;[text_st]<br/>mov etxt_st]<br/>mov etxt_st]<br/>mov etxt_st</pre> | Islop-1-1: Text     address of the new mamory       edx: & f & k vos <sup>m</sup> follow this in dump       Islop-1: %2 <sup>m</sup> follow this in dump       [ebp-1:3]: %2 <sup>m</sup>                                                                                                    | Construction     Construction     Construction |
| dword ptr ss:[ebp-18]=[0018FED                                           | 8 &"MZ"]=75A30000 "MZ"                                                                                                    |                                                                                                    |                                                                                                    | 3: [esp+C] 00240088<br>4: [esp+10] 75A30000 "MZ"                                                                                                    |
| 0022FFC7                                                                 |                                                                                                    |                                                                                                    |                                                                                                    | 3: [esp+14] 00240160 .text                                                                                                    |
| Dump 1 Dump 2                                                            | Dump 3 🕮 Dump 4 🕮 Dum                                                                                                    | 5 😂 Watch 1 🖂 Locals 🔑 S                                                                                                    | 0018FEC8 00000000<br>0018FECC 00240000 "MZ"                                                                                                    |                                                                                                    |
| $\begin{array}{c} Address & bx \\ 0005000100000000000000000000000000000$ | A         A           00         00         00         00         00         00         00         00         00         00         00         00         00         00         00         00         00         00         00         00         00         00         00         00         00         00         00         00         00         00         00         00         00         00         00         00         00         00         00         00         00         00         00         00         00         00         00         00         00         00         00         00         00         00         00         00         00         00         00         00         00         00         00         00         00         00         00         00         00         00         00         00         00         00         00         00         00         00         00         00         00         00         00         00         00         00         00         00         00         00         00         00         00         00         00         00         00         00         00 <td>new</td> <td>00135500 0005000<br/>00135500 0005000 errel 32.73A30000<br/>00135500 0024000 errel 32.73A30000<br/>00135550 0024000 errel 32.73A30000<br/>00135550 00000 errel 32.73A30000<br/>00135500 errel 32.73A30000 errel 32.73A30000<br/>00135500 errel 32.73A30000 errel 32.73A30000 errel 32.73A30000<br/>001355500 errel 32.73A30000 errel 32.73A30000 errel 32.73A30000 errel 32.73A30000 errel 32.73A30000 errel 32.73A300000 errel 32.73A300000 errel 32.73A300000 errel 32.73A300000 errel 32.73A30000 errel 32.73A300000 errel 32.73A300000000000000000000000000000000000</td> <td>róm 0022FF80</td> | new                                                                                                    | 00135500 0005000<br>00135500 0005000 errel 32.73A30000<br>00135500 0024000 errel 32.73A30000<br>00135550 0024000 errel 32.73A30000<br>00135550 00000 errel 32.73A30000<br>00135500 errel 32.73A30000 errel 32.73A30000<br>00135500 errel 32.73A30000 errel 32.73A30000 errel 32.73A30000<br>001355500 errel 32.73A30000 errel 32.73A30000 errel 32.73A30000 errel 32.73A30000 errel 32.73A30000 errel 32.73A300000 errel 32.73A300000 errel 32.73A300000 errel 32.73A300000 errel 32.73A30000 errel 32.73A300000 errel 32.73A300000000000000000000000000000000000 | róm 0022FF80                                                                                                    |

Figure(16):

Then keep stepping over and get to this function **call 22FBC0** and then one more step over. As we see in the dump section, the function writes over the newly memory allocate with the exe file.

|                                                                                                    | 0022FFD8 50<br>0022FFD9 E8 E2EBEEEE                                                                                                    | push eax                                   |                   |
|----------------------------------------------------------------------------------------------------|----------------------------------------------------------------------------------------------------|--------------------------------------------|-------------------|
|                                                                                                    | 0022FFDE 83C4 0C                                                                                                    | add esp,C                                  |                   |
|                                                                                                    | 0022FFE1 C745 F4 00000000<br>0022FFE8 × EB 09                                                                                                    | jmp 22FFF3                                 |                   |
|                                                                                                    | 0022FFEA 8B4D F4                                                                                                    | mov ecx,dword ptr ss:[ebp-C]               |                   |
|                                                                                                    | 0022FFED 85CI 01<br>0022FFF0 894D F4                                                                                                    | mov dword ptr ss:[ebp-C],ecx               |                   |
|                                                                                                    | 0022FFF3 8B55 E4                                                                                                    | mov edx, dword ptr ss: [ebp-1C]            |                   |
|                                                                                                    | 0022FFFA 3945 F4                                                                                                    | cmp dword ptr ss:[ebp-C],eax               |                   |
| [@                                                                                                    | 0022FFFD • 0F83 86000000                                                                                                    | jae 230089                                 | Falsa 147." asua" |
|                                                                                                    | 00230006 8379 14 00                                                                                                    | cmp dword ptr ds:[ecx+14],0                | [eop-14]: .text   |
| r                                                                                                    | 0023000A V 74 6F                                                                                                    | je 23007B                                  | [ohn 14]," toxt"  |
|                                                                                                    | 0023000F 837A 10 00                                                                                                    | cmp dword ptr ds:[edx+10],0                | [[eop-14]text     |
|                                                                                                    | 00230013 • 74 66<br>00230015 8845 FC                                                                                                    | je 23007B<br>mov eax dword ptr ss:[ebp_14] | [ohn_14]." toxt"  |
|                                                                                                    | 00230018 8B48 10                                                                                                    | mov ecx, dword ptr ds:[eax+10]             | [[eop-14] text    |
|                                                                                                    | < <b>C</b>                                                                                                    |                                            |                   |
| 0022FBC0                                                                                                    |                                                                                                    |                                            |                   |
|                                                                                                    |                                                                                                    |                                            |                   |
|                                                                                                    |                                                                                                    |                                            |                   |
| 0022FFD9                                                                                                    |                                                                                                    |                                            |                   |
| 0022FFD9<br>객패 Dump 1 객패 Dump 2 객패                                                                                                    | Dump 3 🖷 Dump 4 🖷 Dump 5                                                                                                    | 😂 Watch 1 🖂 Locals 名 Struct                |                   |
| 0022FFD9<br>I Dump 1<br>Address Hex                                                                                                    | Dump 3 🕮 Dump 4 🕮 Dump 5                                                                                                    | 😂 Watch 1 🖂 Locals 👂 Struct                |                   |
| 0022FFD9<br>The Dump 1<br>Address Hex<br>00250000 4D 5A 90 00 03 00 00<br>0025001 0 58 00 00 00 00 00 00                                                                                                    | Dump 3 7 Dump 4 7 Dump 5                                                                                                    | 😂 Watch 1 🖂 Locals <b>2</b> Struct         |                   |
| 0022FFD9<br>THE Dump 1<br>Address Hex<br>00250000 4D 5A 90 00 03 00 00<br>00250010 B8 00 00 00 00 00 00<br>00250020 00 00 00 00 00 00                                                                                                    | Dump 3         Image: Dump 4         Image: Dump 5           00         04         00         00         00         FF         FF         00         00         MZ            00         04         00         00         00         00         00         00         00            00         00         00         00         00         00         00                                                                                                    | ₩atch 1 I≃ Locals <b>2</b> Struct          |                   |
| 0022FFD9<br>The Dump 1 The Dump 2 The Dump 1 The Dump 2 The Dump 1 The Dump 2 The Dump 2 | Dump 3         Image: Dump 4         Image: Dump 5           00         04         00         00         00         FF         FF         00         00         MZ            00         04         00         00         00         FF         FF         00         00         MZ            00         00         00         00         00         00         00            00         00         00         00         00         00         00            00         00         00         00         00         00         00            00         00         00         00         00         00         00            00         00         00         00         00         00         00                                                                                                    | Watch 1 I≃ Locals 2 Struct                 |                   |
| 0022FFD9                                                                                                    | Dump 3         Image: Dump 4         Image: Dump 5           00         04         00         00         00         FF         FF         00         00         MZ            00         04         00         00         00         FF         FF         00         00         MZ            00         00         00         00         00         00         00            00         00         00         00         00         00         00            00         00         00         00         00         00         00            00         00         00         00         00         00         00            00         00         00         00         00         00         00            00         00         00         00         00         00             00         00         00         00         00         00             00         145         145         145         165                                                                                                    | Watch 1 I⊨ Locals 2 Struct<br>             |                   |
| 0022FFD9                                                                                                    | Dump 3         Image: Dump 4         Image: Dump 5           00         04         00         00         FF         FF         00         00         MZ            00         04         00         00         00         FF         FF         00         00         MZ            00         00         00         00         00         00         00         00         00         00         00         00         00         00         00         00         00         00         00         00         00         00         00         00         00         00         00         00         00         00         00         00         00         00         00         00         00         00         00         00         00         00         00         00         00         00         00         00         00         00         00         00         00         00         00         00         00         00         00         00         00         00         00         00         00         00         00         00         00         00         00         00         00                     | Watch 1 I⊨ Locals 2 Struct<br>ÿÿ<br>       |                   |
| 0022FFD9                                                                                                    | Dump 3         Image: Dump 4         Image: Dump 5           00         04         00         00         FF         FF         00         04           00         04         00         00         00         FF         FF         00         04           00         04         00         00         00         00         00         00         00         00         00         00         00         00         00         00         00         00         00         00         00         00         00         00         00         00         00         00         00         00         00         00         00         00         00         00         00         00         00         00         00         00         00         00         00         00         00         00         00         00         00         00         00         00         00         00         00         00         00         00         00         00         00         00         00         00         00         00         00         00         00         00         00         00         00         00         00 | Watch 1 I⊨ Locals 2 Struct<br>ÿÿ<br>       |                   |
| 0022FFD9  Address Hex 00250000 4D 5A 90 00 03 00 00 00250020 00 00 00 00 00 00 00 00250020 00 00 00 00 00 00 00 00250020 00 00 00 00 00 00 00 00250030 00 00 00 00 00 00 00 0025004 0E 1F BA 0E 00 B4 09 00250050 69 73 20 70 72 6F 67 00250060 74 20 62 65 20 72 75 00250070 6D 6F 64 65 22 0D 00 00250080 AF DF 0D CB EB BE 63 00250090 96 C7 86 98 CF BE 63                                                                                                    | Dump 3         Image: Dump 4         Image: Dump 5           00         04         00         00         0F         FF         00         00         MZ         ASCII           00         04         00         00         00         FF         00         00         MZ            00         00         00         00         00         00         00         00         00         00         00         00         00         00         00         00         00         00         00         00         00         00         00         00         00         00         00         00         00         00         00         00         00         00         00         00         00         00         00         00         00         00         00         00         00         00         00         00         00         00         00         00         00         00         00         00         00         00         00         00         00         00         00         00         00         00         00         00         00         00         00         00         00         00        | Watch 1     Irel Locals     2     Struct   |                   |

#### Figure(17):

When keep stepping we see that it's copying files to the exe file

#### .text

| 0022FFDE 83C4 0C add esp,C<br>0022FFE1 C745_F4 00000000 mov dword ptr ss:[ebp-C],0 |  |
|------------------------------------------------------------------------------------|--|
| 0022FFE1 C745 F4 00000000 mov dword ptr ss:[ebp-C],0                               |  |
|                                                                                    |  |
|                                                                                    |  |
| 0022FFEA 8B4D F4 mov ecx.dword ptr ss:[ebp-C]                                      |  |
| 0022FFED 83C1 01 add ecx.1 ecx:"MZ"                                                |  |
| 0022FFF0 894D F4 mov dword ptr ss:[ebp-c].ecx                                      |  |
| → 0022FFF3 8B55 E4 mov edx.dword ptr ss:[ebp-1C]                                   |  |
| 0022FFF6 0FB742 06 movzx eax.word ptr ds:[edx+6] eax:".text"                       |  |
| 0022FFFA 3945 F4 cmp dword ptr ss:[ebp-c].eax                                      |  |
| (                                                                                  |  |
| 00230003 8B4D EC mov ecx,dword ptr ss:[ebp-14] [ebp-14]:".text"                    |  |
| 00230006 8379 14 00 cmp dword ptr ds:[ecx+14],0                                    |  |
| r 0023000A v 74 6F je 23007B                                                       |  |
| 0023000C 8B55 EC mov edx,dword ptr ss:[ebp-14] [ebp-14]:".text"                    |  |
| 0023000F 837A 10 00 cmp dword ptr ds:[edx+10],0                                    |  |
| 00230013 × 74 66 je 230078                                                         |  |
| 00230015 8B45 EC mov eax,dword ptr ss:[ebp-14] [ebp-14]:".text"                    |  |
| 00230018 8B48 10   mov ecx,dword ptr ds:[eax+10]   ecx:"MZ"                        |  |
| 0023001B 8B55 E4 mov edx,dword ptr ss:[ebp-1C]                                     |  |
| 0023001E  8B42 3C   mov eax,dword ptr ds:[edx+3C]   eax:".text"                    |  |
| 00230021 8D4401 FF  lea eax,dword ptr ds:[ecx+eax-1]  eax:".text"                  |  |
| 00230025 8B4D E4 mov ecx,dword ptr ss:[ebp-1C]                                     |  |
| 00230028 33D2 xor edx,edx                                                          |  |
| 0023002A F771 3C div dword ptr ds:[ecx+3C]                                         |  |
| 0023002D 8B55_E4 mov_edx,dword_ptr_ss:[ebp-1C]                                     |  |
| 00230030 0FAF42 3C imuleax,dword ptr ds:[edx+3C] [eax:text_                        |  |
| 00230034 50 push eax  eax:".text"                                                  |  |
| 00230035 8845 EC mov eax,dword ptr ss:[ebp-14] [ebp-14]; ".text"                   |  |
| 00230038 8B4D 0C mov ecx,dword ptr ss:[ebp+C] [ebp+C]: "MZ"                        |  |
| EIP add_ecx,dword ptr ds:[eax+14] ecx: MZ                                          |  |
|                                                                                    |  |

Figure(18):

then .rdata then .data then .reloc

Untill we get to the last ret 8 as shown.

| >                   | 002301DF<br>002301E4<br>002301E7<br>002301EC | E8 7CF9FFFF<br>83C4 04<br>B8 01000000<br>8BE5 | call 22FB60<br>add esp,4<br>mov eax,1<br>mov esp.ebp |
|---------------------|----------------------------------------------|-----------------------------------------------|------------------------------------------------------|
|                     | 002301EE                                     | 5D                                            | pop ebp                                              |
| EIP $\rightarrow 0$ | 002301EF                                     | C2 0800                                       | ret 8                                                |
| •                   | 002301F2                                     | СС                                            | int3                                                 |
| •                   | 002301F3                                     | сс                                            | int3                                                 |
| •                   | 002301F4                                     | СС                                            | int3                                                 |

Figure(19):

**Stay awake** our file is almost finished. After the second **ret**.

| 🔯 CPU                                                                                                    | 🍃 Log                                                                                      | 📫 Note                                       | es • Breakpoir                                                                                                    | its 🚥 Memory Map                                                                                                    | 🧃 Call Stack                                                                                                    |                                                                                                    | Script                                                               | 🙎 Sy | ymbols 🗢 Source                                                                                                    | References |                                                                                                  | 🔒 Handles                                                                                                    |                                              |                                                          |                                                                                                    |                                                                                                    |                                                                           |                            |
|----------------------------------------------------------------------------------------------------|--------------------------------------------------------------------------------------------|----------------------------------------------|----------------------------------------------------------------------------------------------------|----------------------------------------------------------------------------------------------------|----------------------------------------------------------------------------------------------------|----------------------------------------------------------------------------------------------------|----------------------------------------------------------------------|------|----------------------------------------------------------------------------------------------------|------------|--------------------------------------------------------------------------------------------------|----------------------------------------------------------------------------------------------------|----------------------------------------------|----------------------------------------------------------|----------------------------------------------------------------------------------------------------|----------------------------------------------------------------------------------------------------|---------------------------------------------------------------------------|----------------------------|
| EIP EDX                                                                                                    |                                                                                            |                                              | 0040C9A0                                                                                                    | 55<br>8000                                                                                                    | push ebp                                                                                                    |                                                                                                    |                                                                      |      |                                                                                                    |            |                                                                                                  |                                                                                                    |                                              |                                                          |                                                                                                    |                                                                                                    | Hide FPU                                                                  |                            |
|                                                                                                    |                                                                                            |                                              | OddaCSAL         OddaCSAL           OddaCSAL         OddaCSAL                                                          | 8814 - F8<br>814 - F8<br>814 - | mov ebp esp , FFF<br>sub esp, FFF<br>push esp, FFF<br>push esp<br>push esp<br>call 408580<br>call 408580<br>call 408580<br>call 408580<br>call 408580<br>push 204<br>push eav<br>push o<br>call 408580<br>call 408580<br>push 204<br>mov ax word<br>mov ax word<br>test ax, ax<br>je 40c365<br>movz cas, a<br>leas cas, a<br>movz cas, a<br>movz ca | rd ptr ss:<br>ptr ds:[41<br>ptr ss:[es<br>d ptr ss:[es<br>d ptr ss:<br>i,1003<br>k<br>rd ptr ds:<br>k<br>ord ptr ds<br>nd ptr ds<br>11.77265A3 | [esp+47C]<br>9868]<br>[esp+478]<br>[esp]<br>[ecx+2]<br>::[ecx]<br>BE |      | [esp+47C]:"1strca<br>eax:"M2"<br>ecx:"M2"<br>ecx:"M2"<br>eax:"M2"<br>eax:"M2"<br>eax:"M2"<br>eax:"M2"<br>eax:"M2"<br>eax:"M2"<br>eax:"M2"<br>eax:"M2" |            | The OEP ad<br>remmber it                                                                         | ldress.                                                                                                    |                                              |                                                          | EAX<br>EBX<br>ECX<br>ECX<br>EDX<br>EDX<br>ESI<br>EDI<br>EIP<br>EFLAG<br>CF 0<br>LastE<br>LastS<br>GS 000<br>CS 00<br>CS 00<br>Default | 00400000<br>7EFDE000<br>00400000<br>00400000<br>00405400<br>0018FF94<br>0018FF94<br>0018FF94<br>0018FF94<br>00000000<br>00000000<br>00000000<br>00000000<br>0000 | HIDE PPU<br>"M22"<br>"-450"<br>(ERROR_INVALID<br>(STATUS_INVALID<br>+ + S | PARAMETER)<br>_PAGE_PROTEC |
|                                                                                                    |                                                                                            |                                              |                                                                                                    | På FoFć4000                                                                                                    | Inov ecx140F0                                                                                                    | EV                                                                                                    |                                                                      |      | ecx: MZ                                                                                                    |            |                                                                                                  |                                                                                                    |                                              | <u> </u>                                                 | 2: e                                                                                                    | sp+8 0018FFD4<br>sp+6 77279832                                                                                                    | ntd]].77279832                                                            | î                          |
| ebp=0018FF9                                                                                                    | 4                                                                                          |                                              |                                                                                                    |                                                                                                    |                                                                                                    |                                                                                                    |                                                                      |      |                                                                                                    |            |                                                                                                  |                                                                                                    |                                              |                                                          | 4: [es                                                                                                    | sp+10] 7EFDE00<br>sp+14] 772B021                                                                                                    | 0<br>8 ntdll.77280218                                                     |                            |
| 0040C9A0                                                                                                    |                                                                                            |                                              |                                                                                                    |                                                                                                    |                                                                                                    |                                                                                                    |                                                                      |      |                                                                                                    |            |                                                                                                  |                                                                                                    |                                              |                                                          |                                                                                                    |                                                                                                    |                                                                           | Ļ                          |
| Dump 1           Addr ess         He           00400000         4D           00400010         B8           00400020         00           00400030         00           00400040         00           00400050         69           00400060         74           00400070         61           00400080         AF           00400080         AF           00400080         AF           00400080         AF           00400090         96 | X<br>5A 90 0<br>00 00 0<br>00 00 0<br>1F BA 0<br>73 20 7<br>20 62 64<br>5 6F 64<br>5 6F 64 | mp 2 100 003 000 000 000 000 000 000 000 000 | Dump 3         III           00         00         04         00         00           00         00         04         00         00         00           00         00         00         00         00         00         00         00         00         00         00         00         00         00         00         00         00         00         00         00         00         00         00         00         00         00         00         00         00         00         00         00         00         00         00         00         00         00         00         00         00         00         00         00         00         00         00         00         00         00         00         00         00         00         00         00         00         00         00         00         00         00         00         00         00         00         00         00         00         00         00         00         00         00         00         00         00         00         00         00         00         00         00         00         00         0 | Dump 4         IIII Dump 5           00         FF         00         M2           00         00         00         00         M2           00         00         00         00         M2           00         00         00         00         M2           00         00         00         00         M2           00         80         00         00         M2           01         86         00         M2         M2           02         44         47         53         21         T         T           00         00         00         00         M2         M2         M2         M2           98         EA BE 63         91         F         M3         M3         M3                                                                                                    | Watch 1<br>                                                                                                    |                                                                                                    |                                                                      |      |                                                                                                    |            | 018FF9<br>018FF9<br>018FF9<br>018FF9<br>018FF9<br>018FFA<br>018FFA<br>018FFA<br>018FFA<br>018FFA | C 725443430<br>0 7EFDE000<br>4 0018FFD4<br>8 77279832<br>C 7EFDE000<br>0 77280218<br>4 00000000<br>0 77280218<br>8 00000000<br>C 7EFDE000<br>0 00000000<br>C 7EFDE000<br>0 00000000<br>0 00000000 | return to ke<br>ntdll.772802<br>return to 77 | erne132.75A43:<br>td11.77279832<br>218<br>7087ADF from : |                                                                                                    |                                                                                                    |                                                                           | Ĵ                          |
| Command: Com                                                                                                    |                                                                                            |                                              |                                                                                                    | assembly instructs                                                                                                    |                                                                                                    |                                                                                                    |                                                                      |      |                                                                                                    |            |                                                                                                  |                                                                                                    |                                              |                                                          |                                                                                                    |                                                                                                    |                                                                           | Default 👻                  |

Figure(20):

Now we can dump the unpacked exe. right click over eax and press Follow in Mwmory map

|                                                    |             | Show FPU              |        |     |
|----------------------------------------------------|-------------|-----------------------|--------|-----|
| EAX 0040000C<br>EBX 7EFDE00C<br>ECX 0040000C       | I_          | <br>Modify value      | Enter  |     |
| EDX 0040C9AC<br>EBP 0018FF94<br>ESB 0018FF94       | i Mi        | Follow in Dump        |        |     |
| ESI 00000000                                       | i III i     | Follow in Dump        |        | •   |
| EIF 0040C9AC                                       | 72          | Follow in Disassemble | r      |     |
| 1 s 0000                                           | •@          | Follow in Memory Map  | )      |     |
| OF 0 SF 0 DF<br>CF 0 TF 0 IF                       | -           | Copy value            | Ctrl+C |     |
| LastError 000                                      | 2<br>       | Copy Symbol Value     | Ctrl+S | R)  |
|                                                    | •           | Copy all registers    |        | 011 |
| GS 002B FS 00<br>ES 0025 DS 00                     | 4           | Highlight             | н      |     |
|                                                    | 000         | Zero                  | 0      | Ð   |
| Default (stdcall)                                  | <u>358</u>  | Increment             | +      | Jnk |
| 1: [esp+4] /EF<br>2: [esp+8] 001<br>3: [esp+C] 772 | <u>35ğ</u>  | Decrement             |        |     |
| 4: [esp+10] 7E<br>5: [esp+14] 77.                  | <u>358</u>  | Increase 4            |        |     |
|                                                    | 35 <u>8</u> | Decrease 4            |        |     |
| 3D Trom ???                                        | t           | Push                  |        |     |
| from ???                                           | 1           | Рор                   |        |     |
|                                                    |             |                       |        |     |

Sorry for this Mistake in the next figure. It's Follow in Mwmory map

Figure(21):

Then right click and then press Dump memory to File

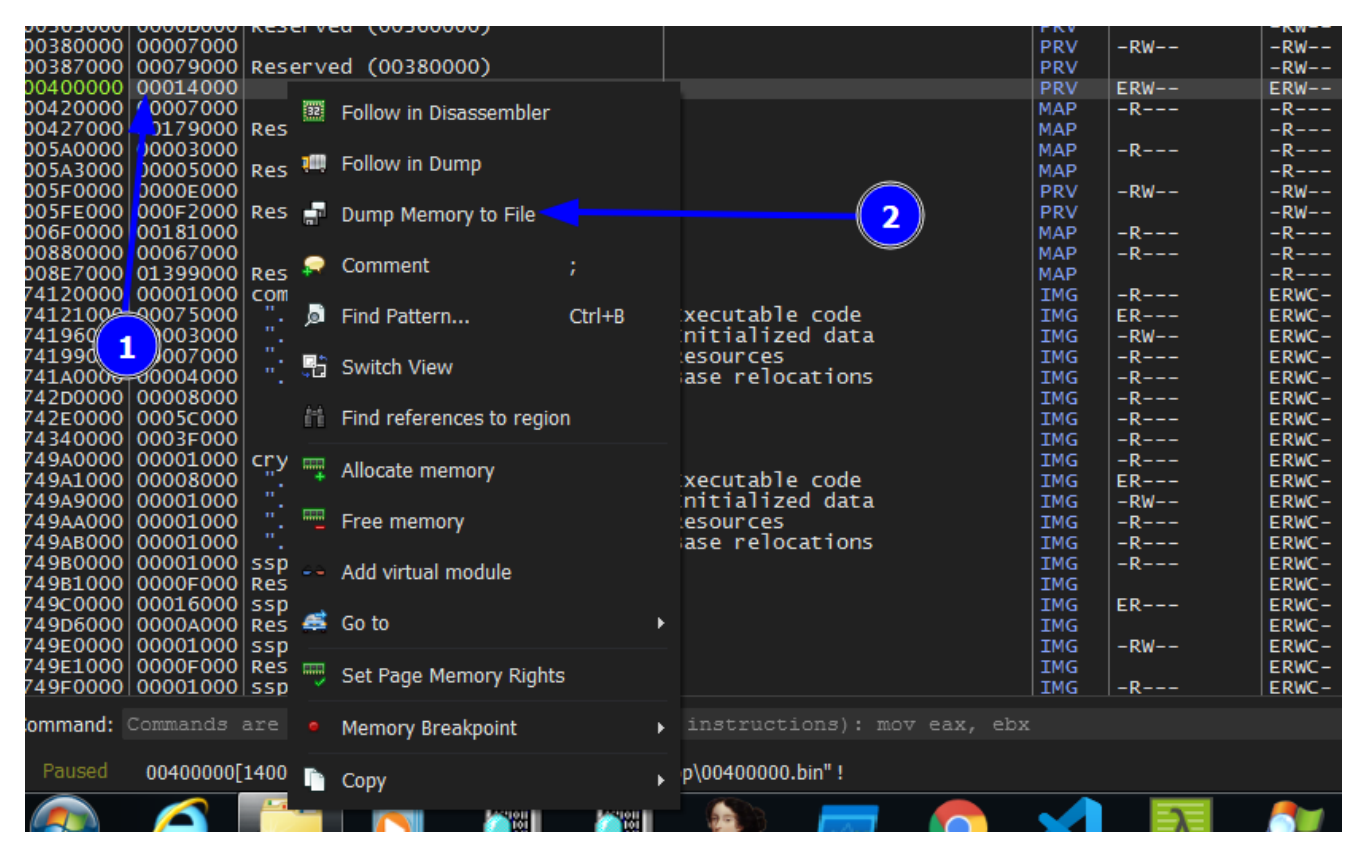

Figure(22):

Now if we tried to open it in IDA. We will notice that's can't be analyzed

| public start    |           |             |            |  |  |  |  |  |  |  |  |  |
|-----------------|-----------|-------------|------------|--|--|--|--|--|--|--|--|--|
| start proc near |           |             |            |  |  |  |  |  |  |  |  |  |
| push            | esi       |             |            |  |  |  |  |  |  |  |  |  |
| lahf            |           |             |            |  |  |  |  |  |  |  |  |  |
| popf            |           |             |            |  |  |  |  |  |  |  |  |  |
| mov             | dword ptr | [ebp-4DCh], | 587279C7h  |  |  |  |  |  |  |  |  |  |
| mov             | dword ptr | [ebp-4D8h], | 0ED7EE61Fh |  |  |  |  |  |  |  |  |  |
| mov             | dword ptr | [ebp-4D4h], | 0AD05AF9Ch |  |  |  |  |  |  |  |  |  |
| mov             | dword ptr | [ebp-4D0h], | 0B2015FBCh |  |  |  |  |  |  |  |  |  |
| mov             | dword ptr | [ebp-4CCh], | 645D1A4Eh  |  |  |  |  |  |  |  |  |  |
| mov             | dword ptr | [ebp-4C8h], | 2E4F310Dh  |  |  |  |  |  |  |  |  |  |
| mov             | dword ptr | [ebp-4C4h], | 5A11C3CDh  |  |  |  |  |  |  |  |  |  |
| mov             | dword ptr | [ebp-4C0h], | 0A4FF6433h |  |  |  |  |  |  |  |  |  |
| mov             | dword ptr | [ebp-4BCh], | 8BF1A0E2h  |  |  |  |  |  |  |  |  |  |
| mov             | dword ptr | [ebp-4B8h], | 0A69D0C0Fh |  |  |  |  |  |  |  |  |  |
| mov             | dword ptr | [ebp-4B4h], | 0BC5118DCh |  |  |  |  |  |  |  |  |  |
| mov             | dword ptr | [ebp-4B0h], | 0E7B92C0Ch |  |  |  |  |  |  |  |  |  |
| mov             | dword ptr | [ebp-4ACh], | 0AD9CB0F4h |  |  |  |  |  |  |  |  |  |
| mov             | dword ptr | [ebp-4A8h], | 8CD776B8h  |  |  |  |  |  |  |  |  |  |
| mov             | dword ptr | [ebp-4A4h], | 0B60EE1B9h |  |  |  |  |  |  |  |  |  |
| mov             | dword ptr | [ebp-4A0h], | 6682D4AEh  |  |  |  |  |  |  |  |  |  |
| mov             | dword ptr | [ebp-49Ch], | 7CA422F3h  |  |  |  |  |  |  |  |  |  |
| mov             | dword ptr | [ebp-498h], | 0A37A83F0h |  |  |  |  |  |  |  |  |  |
| mov             | dword ptr | [ebp-494h], | 647CC756h  |  |  |  |  |  |  |  |  |  |
| mov             | dword ptr | [ebp-490h], | 0E5155930h |  |  |  |  |  |  |  |  |  |
| mov             | dword ptr | [ebp-48Ch], | 4E97325Fh  |  |  |  |  |  |  |  |  |  |
| mov             | dword ptr | [ebp-488h], | 0D2A17ECh  |  |  |  |  |  |  |  |  |  |
| mov             | dword ptr | [ebp-484h], | 0D1FFE464h |  |  |  |  |  |  |  |  |  |
| mov             | dword ptr | [ebp-480h], | 710B8734h  |  |  |  |  |  |  |  |  |  |
| mov             | dword ptr | [ebp-47Ch], | 0F493AA9Fh |  |  |  |  |  |  |  |  |  |
| th Hey V        | iew-1)    |             |            |  |  |  |  |  |  |  |  |  |

Figure(23):

So we need to repair section headers using **PE bear** tool.

Before

| D                | isasm: . | .text Ger | eral D   | OS Hdr Rich   | h kidr 🛛 File | Hdr Optiona     | I Hdr Sect    | ion Hdrs | 🖿 Ba   | aseReloc.       |
|------------------|----------|-----------|----------|---------------|---------------|-----------------|---------------|----------|--------|-----------------|
| T<br>Na          | me       | Raw Addr. | Raw size | Virtual Addr. | Virtual Size  | Characteristics | Ptr to Reloc. | Num. of  | Reloc. | Num. of Linenur |
| ⊳                | .text    | 400       | CE00     | 1000          | CC24          | 6000020         | 0             | 0        |        | 0               |
| $\triangleright$ | .rdata   | D200      | C00      | E000          | B00           | 40000040        | 0             | 0        |        | 0               |
| $\triangleright$ | .data    | DE00      | 1200     | F000          | 3DE4          | C0000040        | 0             | 0        |        | 0               |
| $\triangleright$ | .reloc   | F000      | 600      | 13000         | 58C           | 42000040        | 0             | 0        |        | 0               |

Figure(24):

# After editing

| D  | isasm: | .tex Ger  | nera <mark>l</mark> D | OS dr Ric     | h H <mark>d</mark> r File | Hdr Optiona     | I Hdr Sec    | tion Hdrs | 🖿 Ba | seReloc.      |
|----|--------|-----------|-----------------------|---------------|---------------------------|-----------------|--------------|-----------|------|---------------|
| +  | · 5    | s 🕇 🕹     | 4                     | •             | •                         |                 |              |           |      |               |
| Na | me     | Raw Addr. | Raw size              | Virtual Addr. | Virtual Size              | Characteristics | Ptr to Reloc | Num. of R | loc. | Num. of Linen |
| ⊳  | .text  | 1000      | D000                  | 1000          | D000                      | 6000020         | 0            | 0         |      | 0             |
| ⊳  | .rdata | E000      | 1000                  | E000          | 1000                      | 40000040        | 0            | 0         |      | 0             |
| ⊳  | .data  | F000      | 4000                  | F000          | 4000                      | C0000040        | 0            | 0         |      | 0             |
| ⊳  | .reloc | 13000     | 600                   | 13000         | 600                       | 42000040        | 0            | 0         |      | 0             |
|    |        |           |                       |               |                           |                 |              |           |      |               |

# Figure(25):

Then change the image base: if it's different value of the OEP.

| Disasm: | text G    | General               | DOS Hdr   | Rich Hdr | File Hdr | Optional Hdr      | Section Hdrs | BaseReloc. |
|---------|-----------|-----------------------|-----------|----------|----------|-------------------|--------------|------------|
| Offset  | Name      |                       |           | Value    |          | Value             |              |            |
| D0      | Magic     |                       |           | 10B      |          | NT32              |              |            |
| D2      | Linker \  | /er. (Majo            | or)       | С        |          |                   |              |            |
| D3      | Linker \  | /er. (Mind            | or)       | 0        |          |                   |              |            |
| D4      | Size of   | Code                  |           | CE00     |          |                   | <u> </u>     |            |
| D8      | Size of   | Initialize            | d Data    | 5000     |          |                   |              |            |
| DC      | Size of   | Uninitial             | ized Data | 0        |          |                   |              |            |
| E0      | Entry Po  | oint                  |           | C9A0     |          |                   |              |            |
| E4      | Base of   | Code                  |           | 1000     |          |                   |              |            |
| E8      | Base of   | Data                  |           | E000     |          | (2)               |              |            |
| EC      | Image     | Base                  |           | 400000   | -        |                   |              |            |
| FO      | Section   | Alignme               | ent       | 1000     |          |                   |              |            |
| F4      | File Alig | gnment                |           | 200      |          |                   |              |            |
| F8      | OS Ver.   | (Major)               |           | 6        |          | Windows Vista / S | erver 2008   |            |
| FA      | OS Ver.   | (Minor)               |           | 0        |          |                   |              |            |
| FC      | Image     | Ver. (Maj             | or)       | 0        |          |                   |              |            |
| FE      | Image     | Ver. (Min             | or)       | 0        |          |                   |              |            |
| 100     | Subsyst   | em Ver.               | (Major)   | 6        |          |                   |              |            |
| 102     | Subsyst   | Subsystem Ver. Minor) |           |          |          |                   |              |            |
| 104     | Win32     | Win32 Version Value   |           |          |          |                   |              |            |
| 108     | Size of   | Image                 |           | 14000    |          |                   |              |            |
| 10C     | Size of   | Headers               |           | 400      |          |                   |              |            |

Figure(26):

values.

### Unmap the unpacked file

How we edit the section headers? ordered steps.

```
first: copy Virtuall address values into Raw address values.
second: Raw size Raw size of .test = Raw adress of .rdata - Raw adress of .text
E000 - 1000 = D000
Raw size of .rdata = Raw adress of .data - Raw adress of .rdata
F000 - E000 = 1000
Raw size of .data = Raw adress of .reloc - Raw adress of .data
13000 - F000 = 4000
Raw size of .reloc = still the same third: copy Raw size values into Virtual size
```

After changing save the file. This is our unpacked malware

# Article quote

على الضفةِ الأخرى لن نخشى الغرق

## Refernces

1- <u>https://www.mcafee.com/blogs/enterprise/malware-packers-use-tricks-avoid-analysis-detection/</u>

2-https://www.oreilly.com/library/view/learning-malware-analysis/9781788392501/12556df2-7825-4e43-8811-c0fabeab78d8.xhtml

3- https://www.0xbyte.com/unpacking-mzp-ransomware-manually/

4-

https://isc.sans.edu/forums/diary/Stackstrings+type+2/26192/#:~:text=This%20is%20a%20te chnique%20that,the%20allocated%20chunk%20of%20memory

5- https://msdn.microsoft.com/en-us/library/windows/desktop/aa366887(v=vs.85).aspx